## Campus App BUW: Digitaler Studierendenausweis

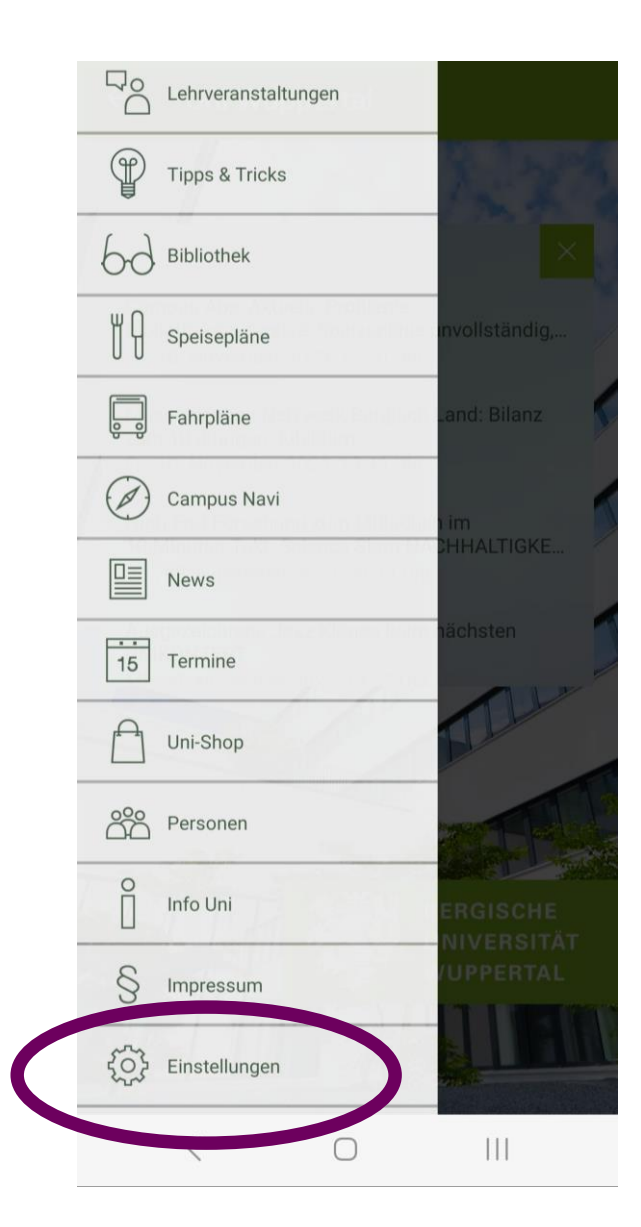

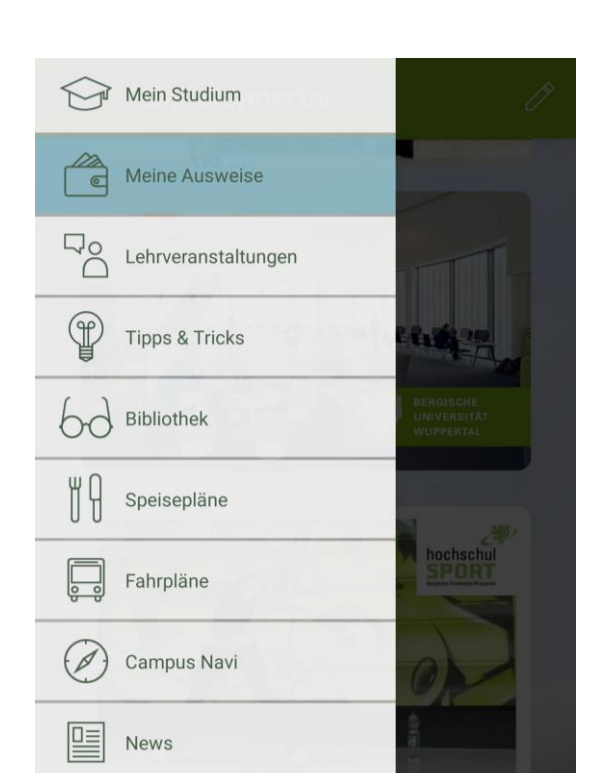

## 1. Menüpunkt "Einstellungen" einloggen mit Matrikelnummer und Passwort

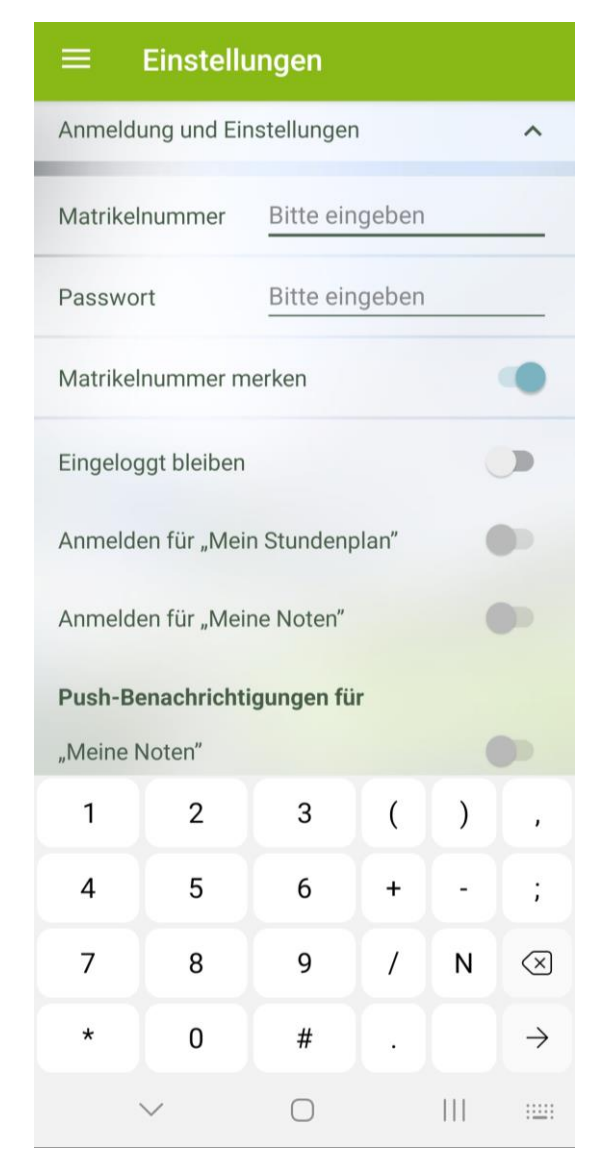

2. Menüpunkt "Meine Ausweise"
Schaltfläche "Ausweis hinzufügen"
→ "Studierendenausweis" wählen

| 15 Termine    |                            |  |  |
|---------------|----------------------------|--|--|
| Uni-Shop      |                            |  |  |
| Personen      | All more the design of the |  |  |
| O<br>Info Uni |                            |  |  |
| <             | 0                          |  |  |

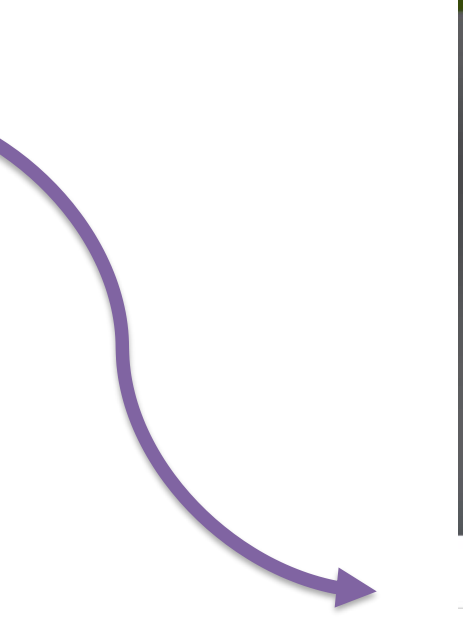

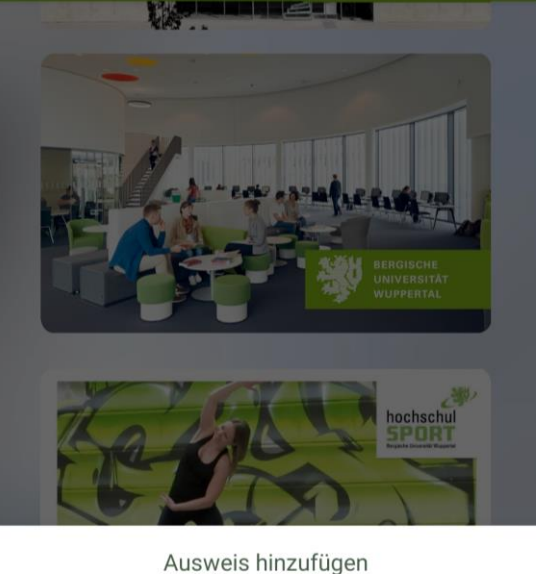

Studierendenausweis

Benutzerausweis Universitätsbibliothek

SportsCard

FitnessCard

Semesterticket NRW/VRR

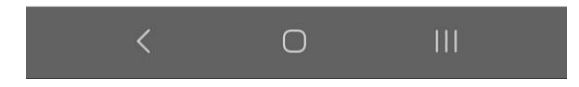

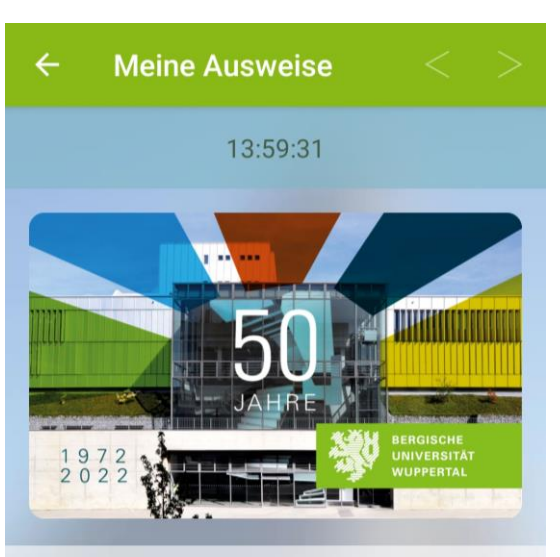

STUDIERENDENAUSWEIS

Name

Matrikelnummer

Geburtstag 03.04.1979

Gültigkeit 01.10.2023 – 31.03.2024

Gilt nicht als Fahrausweis. Dieser Ausweis trägt weder

 $\langle$